## मनमोहन प्राविधिक विश्वविद्यालयको बी.बी.ए.एलएल.बी. को कम्प्युटरमा आधारित प्रवेश परीक्षा २०८१ कालागि अनलाइन फाराम भर्ने विधिः

१. मनमोहन प्राविधिक विश्वविद्यालयको वेवसाइट <u>www.mtu.edu.np</u> खोल्नु होस ।

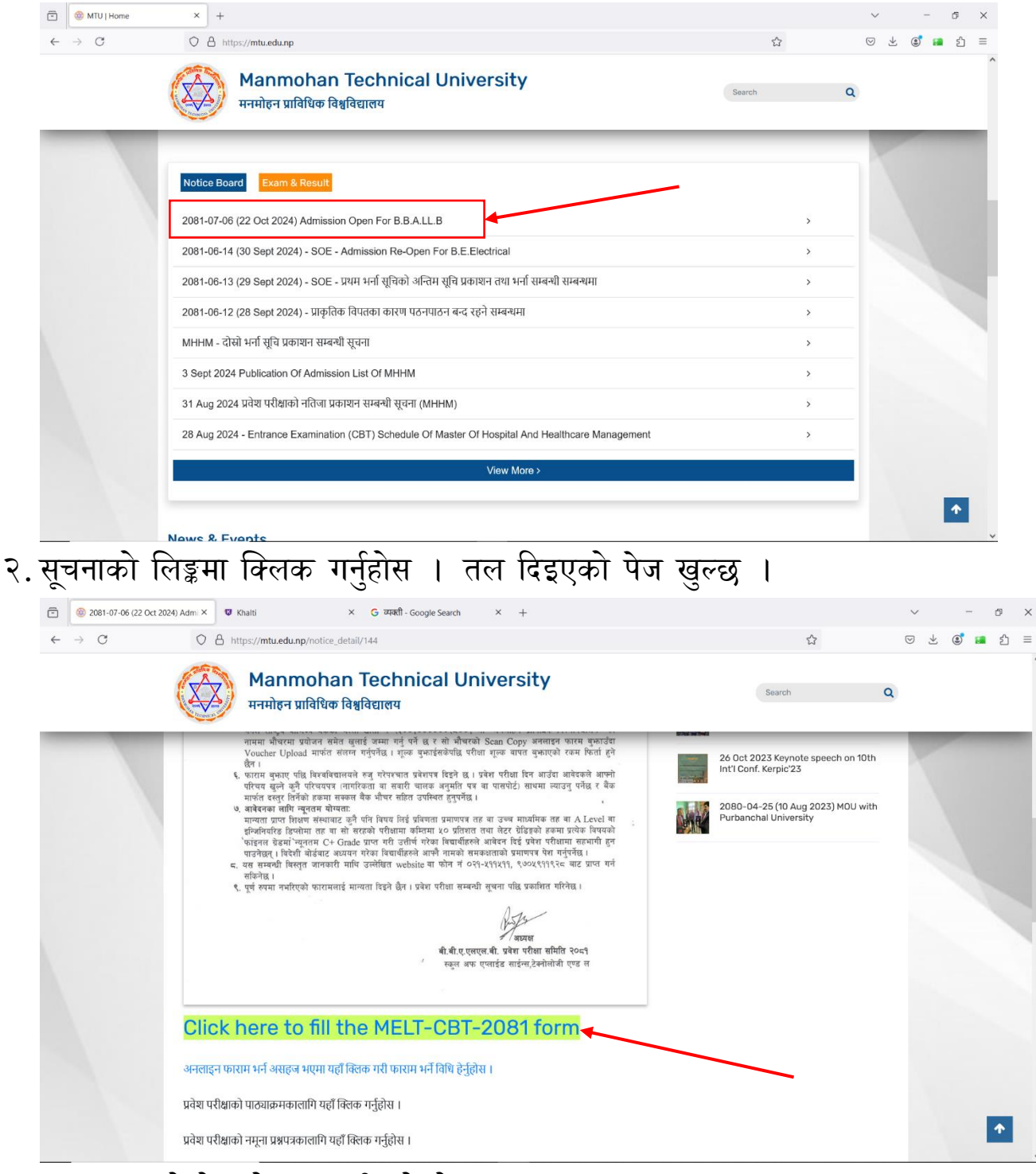

३. सूचना भएको पेजको तल पट्टी रहेको Click here to fill the MELT-CBT-2081 form मा क्लिक गर्नुहोस । तल दिइएको पेज खुल्छ ।

| ē | 🍥 2081-07-06 (22 Oct 2024) Ac | dmi × | M.T.U   MTU Exam Registration × +                                                                                                    |                                                                                                    | $\sim$          |                    | - | ð  | × |
|---|-------------------------------|-------|----------------------------------------------------------------------------------------------------|----------------------------------------------------------------------------------------------------|-----------------|--------------------|---|----|---|
| ← | → C                           | 08    | https://examform.mtu.edu.np/studentlogin                                                                                                    | \$                                                                                                    | ${igsidential}$ | $\underline{\vee}$ | ۲ | பி | ≡ |
|   |                               |       | Image: contract of the contract of the contract of | <section-header><section-header><section-header><section-header><list-item><list-item></list-item></list-item></section-header></section-header></section-header></section-header> |                 |                    |   |    |   |

- ४. फाराम भर्नु भन्दा अगाडी Username र Password बनाउनका लागि Create New गर्नुहोस । एक व्यक्तीको एक पटक Username र Password बनाइसकेपछि सोहि Username र Password प्रयोग गरी Login गरेर फाराम भर्ने प्रकृया पूरा गर्नु पर्छ ।
  - a. Create New गरेपछि तलको पेज खुल्छ ।

| ② 2081-07-06 (22 Oct 2024) Admi ×     ③     ③     ② 2081-07-06 (22 Oct 2024) Admi ×     ③     ③     ③     ③     ③     ③     ③     ③     ③     ③     ③     ③     ③     ③     ③     ③     ③     ③     ③     ③     ③     ③     ③     ③     ③     ③     ③     ③     ③     ③     ③     ③     ③     ③     ③     ③     ③     ③     ③     ③     ③     ③     ③     ③     ③     ③     ③     ③     ③     ③     ③     ③     ③     ③     ③     ③     ③     ③     ③     ③     ③     ③     ③     ③     ③     ③     ③     ③     ③     ③     ③     ③     ③     ③     ③     ③     ③     ③     ③     ③     ③     ③     ③     ③     ③     ③     ③     ③     ③     ③     ③     ③     ③     ③     ③     ③     ③     ③     ③     ③     ③     ③     ③     ③     ③     ③     ③     ③     ③     ③     ③     ③     ③     ③     ③     ③     ③     ③     ③     ③     ③     ③     ③     ③     ③     ③     ③     ③     ③     ③     ③     ③     ③     ③     ③     ③     ③     ③     ③     ③     ③     ③     ③     ③     ③     ③     ③     ③     ③     ③     ③     ③     ③     ③     ③     ④     □     □     □     □     □     □     □     □     □     □     □     □     □     □     □     □     □     □     □     □     □     □     □     □     □     □     □     □     □     □     □     □     □     □     □     □     □     □     □     □     □     □     □     □     □     □     □     □     □     □     □     □     □     □     □     □     □     □     □     □     □     □     □     □     □     □     □     □     □     □     □     □     □     □     □     □     □     □     □     □     □     □     □     □     □     □     □     □     □     □     □     □     □     □     □     □     □     □     □     □     □     □     □     □     □     □     □     □     □     □     □     □     □     □     □     □     □     □     □     □     □     □     □     □     □     □     □     □     □     □     □     □     □     □     □     □     □     □     □     □     □     □     □     □     □     □     □     □     □     □     □     □     □     □     □     □     □     □     □     □     □     □     □     □     □     □     □     □     □ | M.T.U   MTU Exam Registration × +                                                                                                    |                                                                                                    | ~ | ~ -<br> | - |
|----------------------------------------------------------------------------------------------------|----------------------------------------------------------------------------------------------------|----------------------------------------------------------------------------------------------------|---|---------|---|
|                                                                                                    | Bit is the product of the product of the | <section-header><section-header><section-header><list-item><list-item><list-item><list-item><list-item><list-item><list-item><list-item><list-item><list-item><list-item><list-item><list-item><list-item><list-item><list-item><list-item><list-item><list-item><list-item><list-item><list-item></list-item></list-item></list-item></list-item></list-item></list-item></list-item></list-item></list-item></list-item></list-item></list-item></list-item></list-item></list-item></list-item></list-item></list-item></list-item></list-item></list-item></list-item></section-header></section-header></section-header> |   |         |   |

b. तल दिइए अनुसारले आफ्नो Username र Password बनाई Register गर्नुहोस ।

| ē 🧕                      | 2081-07-06 (22 Oct 2024) Adm × | 🛞 M.T.U   MTU Exam Registration × +                                                                                                    |                                                                                                    |   | ~ -     |
|--------------------------|--------------------------------|----------------------------------------------------------------------------------------------------|----------------------------------------------------------------------------------------------------|---|---------|
| $\leftarrow \rightarrow$ | o 0                            | A 🗠 https://examform.mtu.edu.np/studentlogin/register                                                                                                    |                                                                                                    | ☆ | v 7 😨 🛤 |
|                          |                                | ADAIDCHAIN TECHNICAL UNIVERSITU   Chase login to your account   Ful Name   Man Hari Limbu   Tambari limbu8279@gmail.com   Mambarilimbu8279@gmail.com   RenPassword   Oversower   RerPassword   Oversower   Mannohan Institute of Law   Var Type   Mannohan Institute of Law   Register | <section-header><section-header><list-item><list-item><list-item><list-item><list-item><list-item><list-item><list-item><list-item><list-item><list-item><list-item><list-item><list-item><list-item><list-item><list-item><list-item><list-item><list-item><list-item><list-item><list-item></list-item></list-item></list-item></list-item></list-item></list-item></list-item></list-item></list-item></list-item></list-item></list-item></list-item></list-item></list-item></list-item></list-item></list-item></list-item></list-item></list-item></list-item></list-item></section-header></section-header> |   |         |

¥. Register गरे पछि Login Page मा गएर आफ्नो Username र Password राखी Login गर्नहोस ।

|                                        |                        | •                                                                                                    |                                       |                                                                                                    |                   |   |   |   |   |
|----------------------------------------|------------------------|----------------------------------------------------------------------------------------------------|---------------------------------------|----------------------------------------------------------------------------------------------------|-------------------|---|---|---|---|
| 2081-07-0                              | 6 (22 Oct 2024) Admi × | M.T.U   MTU Exam Registration ×                                                                                            | +                                     |                                                                                                    | $\sim$            | - | ć | 9 | × |
| $\leftarrow \  \  \rightarrow \  \  C$ | 0                      | A or https://examform.mtu.edu.n                                                                                            | p/studentlogin                        |                                                                                                    | $\boxtimes$ $\pm$ | ۲ |   | മ | ≡ |
|                                        |                        | MANMOHAN TH<br>Please login to your ac<br>Username<br>ramharilimbu@gma<br>Password<br>•••••••••••••••••••••••••••••••••••• | ECHNICAL UNIVERSITY<br>count<br>d.com | <section-header><section-header><list-item><list-item><list-item><list-item><list-item><list-item><list-item><list-item><list-item><list-item><list-item><list-item><list-item><list-item><list-item><list-item><list-item><list-item><list-item><list-item><list-item><list-item><list-item></list-item></list-item></list-item></list-item></list-item></list-item></list-item></list-item></list-item></list-item></list-item></list-item></list-item></list-item></list-item></list-item></list-item></list-item></list-item></list-item></list-item></list-item></list-item></section-header></section-header> |                   |   |   |   |   |

६. Login गरे पश्चात तल दिइएको Entrance Examination Form - 2081 पेज खुल्छ

1

| 🎯 м.т.u.       |           | =                           |                   | Manmohan Technical University<br>Entrance Examination Form - 2081 |   |                            |            |        |       | 8 |  |
|----------------|-----------|-----------------------------|-------------------|-------------------------------------------------------------------|---|----------------------------|------------|--------|-------|---|--|
| Ram Hari Limbu |           | Personal Details >>         | Student's Address | Suardian's Details >>                                             | A | cademic Documents >>       | Payment Pa | ayment |       |   |  |
| Entrener       |           | All (*) fields are required | 111               |                                                                   |   |                            |            |        |       |   |  |
| Enuance        | <u>``</u> | First Name: *               |                   | Middle Name:                                                      |   | Last or Surname: *         |            |        |       |   |  |
| Payment        |           | First Name                  |                   | Middle Name                                                       |   | Last Name                  |            | Upload | Image |   |  |
| ] Status       |           | Level: *                    |                   | Faculty: *                                                        |   | College: *                 |            |        |       |   |  |
| Deculte        |           | Select                      | ~                 | Select                                                            | ~ | Select                     | ~          |        |       |   |  |
| Results        |           | Program: *                  |                   | Batch/Year: *                                                     |   | Date of Birth: * O BS O AD |            |        |       |   |  |
|                |           | Select                      | ~                 | 2081/82                                                           | ~ | 2062/01/01                 |            |        |       |   |  |
|                |           | Mobile No.: *               |                   | Email Address: *                                                  |   | Gender: *                  |            |        |       |   |  |
|                |           |                             | $\bigcirc$        | ramharilimbu8279@gmail.com                                        |   | Select                     | ~          |        |       |   |  |
|                |           | Preferred Exam Center : *   |                   | Nationality: *                                                    |   |                            |            |        |       |   |  |
|                |           | Manmohan Technical Univ     | versity, Budhig≀∽ | Select                                                            | ~ |                            |            |        |       |   |  |
|                |           | Citizenship No:             |                   | Citizenship Place of Issue:                                       |   | Date of Issue:             |            |        |       |   |  |
|                |           |                             |                   |                                                                   |   | yyyy/mm/dd                 |            |        |       |   |  |
|                |           | Passport No:                |                   | Country:                                                          |   | Date of Issue :            |            |        |       |   |  |
|                |           |                             |                   |                                                                   |   | yyyy/mm/dd                 |            |        |       |   |  |

७. तल दिइए जसरी Personal Details पेजमा आफ्नो व्यक्तिगत विवरण राखी फाराम भर्नुहोस र Save & Next बटन थिच्नुहोस ।

| stream entrance_registration/e                                                                                                    |                                                                                                    | 22                                                                                                    |                                                                                                    |
|----------------------------------------------------------------------------------------------------|----------------------------------------------------------------------------------------------------|----------------------------------------------------------------------------------------------------|----------------------------------------------------------------------------------------------------|
| 2                                                                                                    | Manmohan Technical Ur<br>Entrance Examination Form                                                                                                    | iversity<br>-2081                                                                                                    | 2 2                                                                                                    |
| sonal Details >> Student's Address >                                                                                                    | Section Guardian's Details >>                                                                                                    | Academic Documents >> Payment Payn                                                                                                    | nent                                                                                                    |
| All (') fields are required!!<br>Name: *<br>m<br>:*<br>chelor of SOASTL ~<br>chelor in Business Administration and ~<br>le No.: *<br>11111111<br>Immohan Technical University, Budhig: ~<br>mship No:<br>3-456-789<br>port No: | Middle Name:<br>Hari<br>Faculty: *<br>School of Applied Science, Technology a v<br>Batch/Year: *<br>2081/82 v<br>Email Address: *<br>ramharliimbu8279@gmail.com<br>Nationality: *<br>Nepali v<br>Nepali v<br>Panchthar<br>Country: | Last or Sumame: * Limbu College: * Manmohan Institue of Law Date of Birth: * BS AD 2061/01/01 Gender: * Male V Date of Issue: 2078/10/04 Date of Issue : yyyy/mm/dd                                                                                                    | Uplaal Image                                                                                                    |
| A<br>N<br>In<br>I:<br>C<br>Ie<br>Ie<br>I<br>I<br>I<br>I<br>I<br>I<br>I<br>I<br>I<br>I<br>I<br>I<br>I<br>I<br>I<br>I                                                                                                    | Anail Details >> Student's Address :                                                                                                    | Imail Details >>       Studen's Address >>       Guardian's Details >>       /         ame: *       Middle Name:       Hari       Faculty: *         helor of SOASTL       >       School of Applied Science, Technology a >         mr: *       Batch/Year: *       2081/82       >         helor in Business Administration and >       Intimuba Technical University, Budhig: >       No: *       Email Address: *         mmohan Technical University, Budhig: 4456-789       Ottance of Issue:       Citizenship Place of Issue:         oft No:       Country:       Country: | Intrance Examination Form - 2081         Student's Address >>       Quardian's Details >>       Academic Documents >>       Payment Payr         All (1) fields are required!!       Itari       Last or Sumame: *       Itari       Last or Sumame: *       Middle Name:       Last or Sumame: *       Middle Name:       Middle Name:       Last or Sumame: *       Middle Name:       Last or Sumame: *       Middle Name:       Middle Name:       Zost 010101       Zost 010101       Zost 010101       Zost 010101       Zost 010101       Zost 010101       Zost 010101       Zost 010101       Zost 010010       Zost 010010       Zost 010010       Zost 010010       Zost 010010       Zost 010010       Zost 010010       Zost 010010       Zost 010010       Zost 010010       Zost 010010       Zost |

८. Save & Next बटन थिचे पछि Student's Address पेजमा जानुहोस र तल दिइए जसरी आफ्नो ठेगाना राखी Save & Next बटन थिच्नुहोस ।

| 💼 🍥 2081-07-06 (22 Oct 2                                                       | 024) Admi > | M.T.U   Manmohan Technical Unive                                                                                                    | • × +                     |                                                                                                    |                                        |                                                                 |     |                                                                                | $\sim$                                 |                                          | -             | đ | ×        |
|--------------------------------------------------------------------------------|-------------|----------------------------------------------------------------------------------------------------|---------------------------|----------------------------------------------------------------------------------------------------|----------------------------------------|-----------------------------------------------------------------|-----|--------------------------------------------------------------------------------|----------------------------------------|------------------------------------------|---------------|---|----------|
| $\leftarrow \rightarrow C$                                                     | C           | https://examform. <b>mtu.edu.r</b>                                                                                                    | p/entrar                  | /entrance_stude                                                                                                    | nt/addressform                         |                                                                 | E 5 | 3                                                                              | $\bigtriangledown$                     | ± (                                      | 3             | മ | $\equiv$ |
| 🎯 M.T.U.                                                                       |             | =                                                                                                    | 2                         |                                                                                                    | Manmohan Techn<br>Entrance Examination | ical University<br>on Form - 2081                               |     |                                                                                |                                        |                                          | e             |   | ×        |
| Ram Hari Limbu                                                                 |             | Personal Details >>                                                                                                    | Student's Address         | \$ >>                                                                                                    | Guardian's Details >>                  | Academic Documents                                              | >>  | Payment Paymer                                                                 | nt                                     |                                          |               |   |          |
| <ul> <li>Entrance</li> <li>Payment</li> <li>Status</li> <li>Results</li> </ul> | ¢           | Permanent Addi<br>County: *<br>Nepal<br>Ward No.: *<br>4<br>Temporary Addr<br>Same as Permanent?<br>County: *<br>Nepal<br>Ward No.:<br>4 | ess<br>><br>ss<br>><br>ss | rovince: •<br>Koshi pradesl<br>treet Name/Tole<br>Mathlo Gaun<br>hovince: •<br>Koshi prades<br>treet Name/Tole<br>Mathlo Gaun | n v<br>:                               | District: * Illam House No.: 405 District: * Illam House No.: 1 | ~   | Rural Municipality/M<br>Mangsebung rur<br>Rural Municipality/I<br>Mangsebung n | unicipa<br>'al mu<br>Municit<br>ural m | lity: *<br>nicipa<br>pality: *<br>unicip | ,<br>, vality | ~ |          |
|                                                                                |             | Copyright © 2024 Manmohan                                                                                                    | Technical University.     | All rights reserve                                                                                                    | ed.                                    |                                                                 |     |                                                                                |                                        |                                          |               |   |          |

९. Save & Next बटन थिचे पछि Guardian's Details पेजमा जानुहोस र तल दिइए जसरी आफ्नो अभिभावकहरुको जानकारी राखी Save & Next बटन थिच्नुहोस ।

| 🖻 🛞 2081-07-06 (22 Oct 2024) Adm                     | X M.T.U   Manmohan Technical University | < +                                                                                                    |                                          |                                                                                                    | ~ - © ×                                                                                                    |
|------------------------------------------------------|-----------------------------------------|----------------------------------------------------------------------------------------------------|------------------------------------------|----------------------------------------------------------------------------------------------------|----------------------------------------------------------------------------------------------------|
| $\leftarrow \rightarrow C$                           | C A https://examform.mtu.edu.np/        | entrance_registration/entrance_st                                                                                                    | udent/guardianform                       |                                                                                                    | ☆ ♡ ⊻ © ≌ £ =                                                                                                    |
| 🎯 M.T.U.                                             | =                                       |                                                                                                    | Manmohan Technic<br>Entrance Examination | al University<br>Form - 2081                                                                                                    | 2 <u>*</u> * *                                                                                                    |
| Ram Hari Limbu                                       | Personal Details >>                     | Student's Address >>                                                                                                    | Guardian's Details >>                    | Academic Documents >>                                                                                                    | Payment Payment                                                                                                    |
| E Entrance <<br>☐ Payment<br>⊡ Status<br>☑ Results < |                                         | Father's Name: *<br>Pushpa Hari Limbu<br>Mother's Name: *<br>Sita Maya Limbu<br>Guardian's Name: *<br>Sata Bahadur Limbu<br>Guardian's Address: *<br>Belbari-8, Morang |                                          | Tei/Mobile Number:         987111111         Mother's Mobile Number         985644444         Guardian's Mobile Numb         962321111         Relationship with guardia         Uncle | Constant of the second second |
|                                                      | Copyright © 2024 Manmohan Te            | chnical University. All rights res                                                                                                    | erved.                                   |                                                                                                    |                                                                                                    |

90. Save & Next बटन थिचे पछि Academic Documents पेजमा जानुहोस र तल दिइए जसरी आफ्नो शैक्षिक विवरण राखी, सम्बन्धित कागजातको स्क्यान प्रति अपलोड गरी Save & Next बटन थिच्नुहोस ।

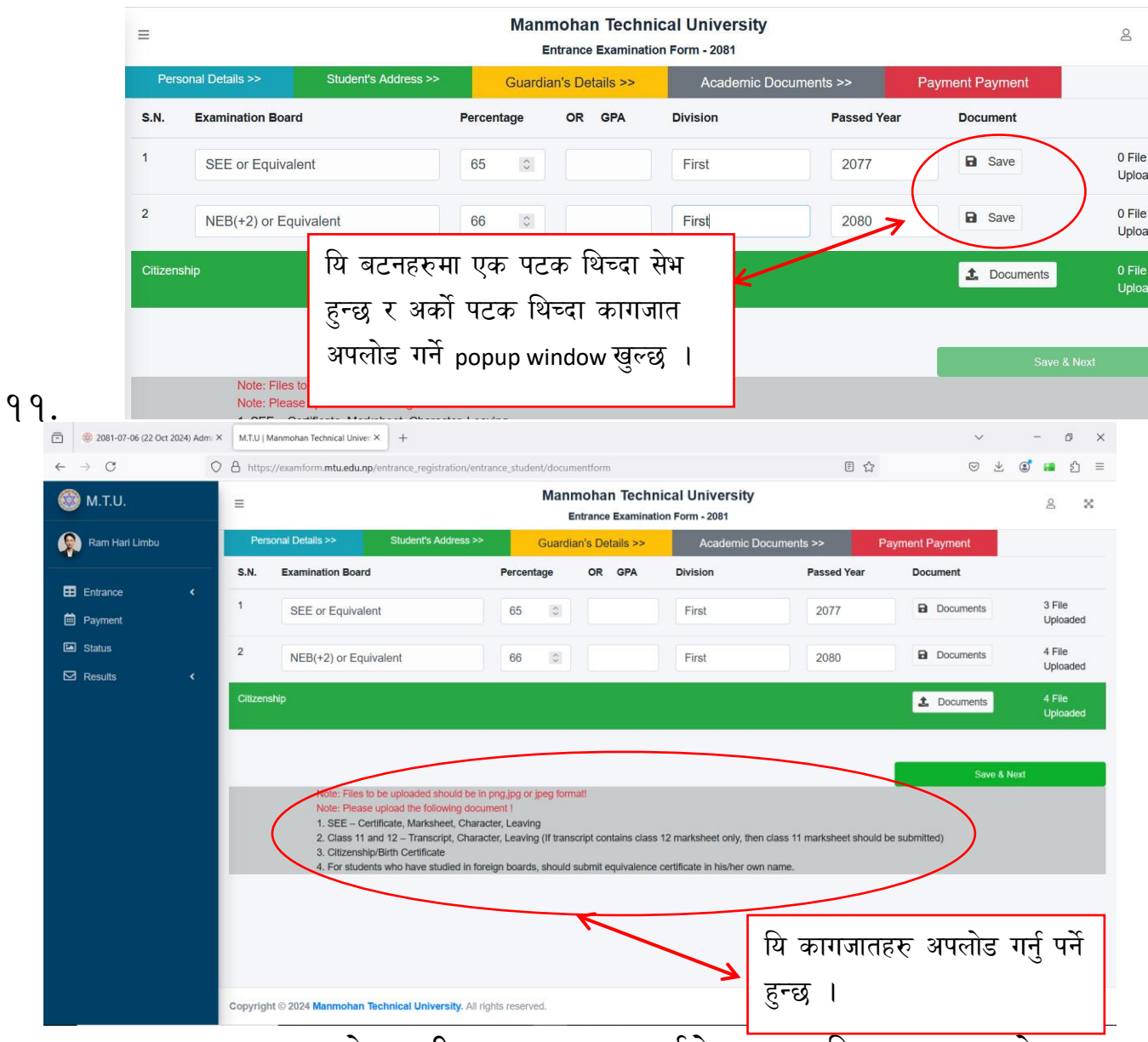

## १२. कागजातहरु अपलोड गरी Save & Next गर्नुहोस, तल दिइए अनुसारको Payment पेज खुल्छ ।

|                                            |              | 0                          |                                        |                   |                                         |                         |                |        |       |            |     |
|--------------------------------------------|--------------|----------------------------|----------------------------------------|-------------------|-----------------------------------------|-------------------------|----------------|--------|-------|------------|-----|
| 🗇 🎯 2081-07-06 (22 Oct                     | 2024) Admi × | M.T.U   Manmohan Technical | Univer × +                             |                   |                                         |                         |                | $\sim$ | -     | ð          | ×   |
| $\leftarrow \ \rightarrow \ C$             | 0            | A https://examform.mtu.    | edu.np/entrance_registration/entrance_ | ce_student/paymen | t                                       |                         | ☆              | . ≥    | . 🔹 I | <b>ء</b> ک | ] ≡ |
| 🧐 M.T.U.                                   |              | =                          |                                        | Manm              | ohan Technical<br>trance Examination Fo | University<br>rm - 2081 |                |        |       | 8          | ×   |
| Ram Hari Limbu                             |              | Personal Details >>        | Student's Address >>                   | Guardiar          | n's Details >>                          | Academic Documents >>   | Payment Paymen | nt     |       |            |     |
|                                            |              | Payment For                | Payment Detail                         | Amount            | Payment Method                          | is_verified?            | Entrance Lot   |        | Rece  | ipt        |     |
| <ul><li>Entrance</li><li>Payment</li></ul> | < C          |                            |                                        |                   | Select Pay                              | rment                   |                |        |       |            |     |
| <ul><li>Status</li><li>Results</li></ul>   | ĸ            | CONNECTIPS                 | khalti<br>KHALTI Bank Voucher          |                   |                                         |                         |                |        |       |            |     |
|                                            |              | View Form Details          |                                        |                   |                                         |                         |                |        |       |            |     |

शुल्क तिर्नकालागि तीनवटा विकल्पहरु रहेका छन् । अनलाइन मार्फत शुल्क तिर्दा सम्बन्धित Payment System ले थप सेवाशुल्क जोड्न सक्नेछन् ।

a. ConnetIPS बाट शुल्क तिर्न चाहनेले ConnetIPS मा क्लिक गर्दा तल दिइएको पेज खुल्छ र यसे पेजबाट शुल्क तिर्न सकिनेछ ।

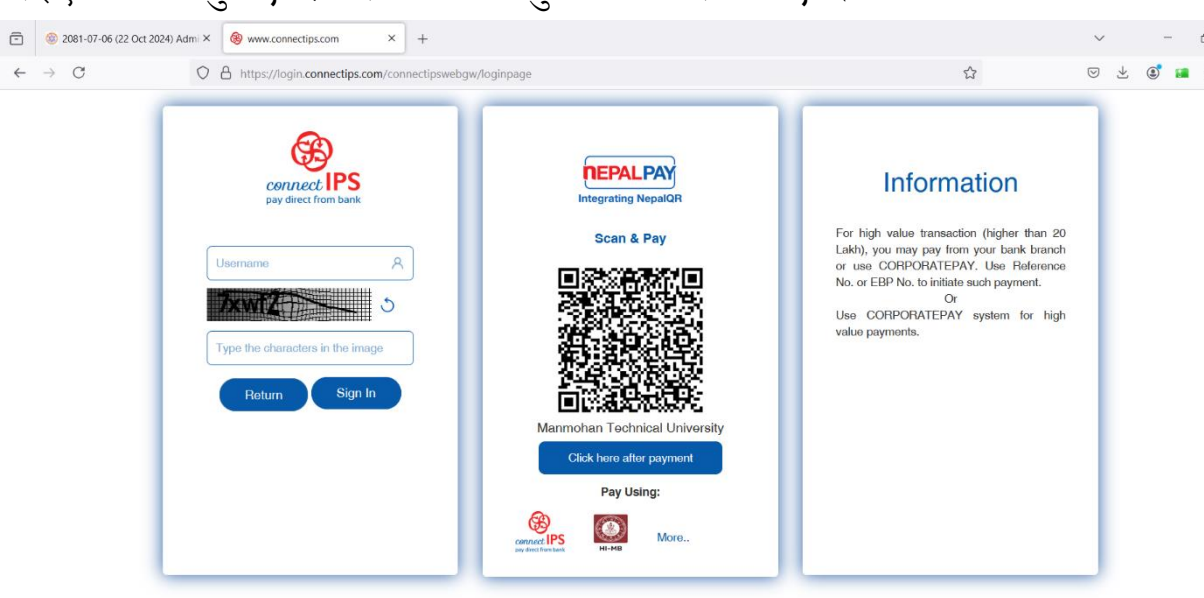

Copyright © Nepal Clearing House Limited. 2018

b. Khalti बाट शुल्क तिर्न चाहनेले Khalti मा क्लिक गर्दा तल दिइएको पेज खुल्छ र यसे पेजबाट शुल्क तिर्न सकिनेछ ।

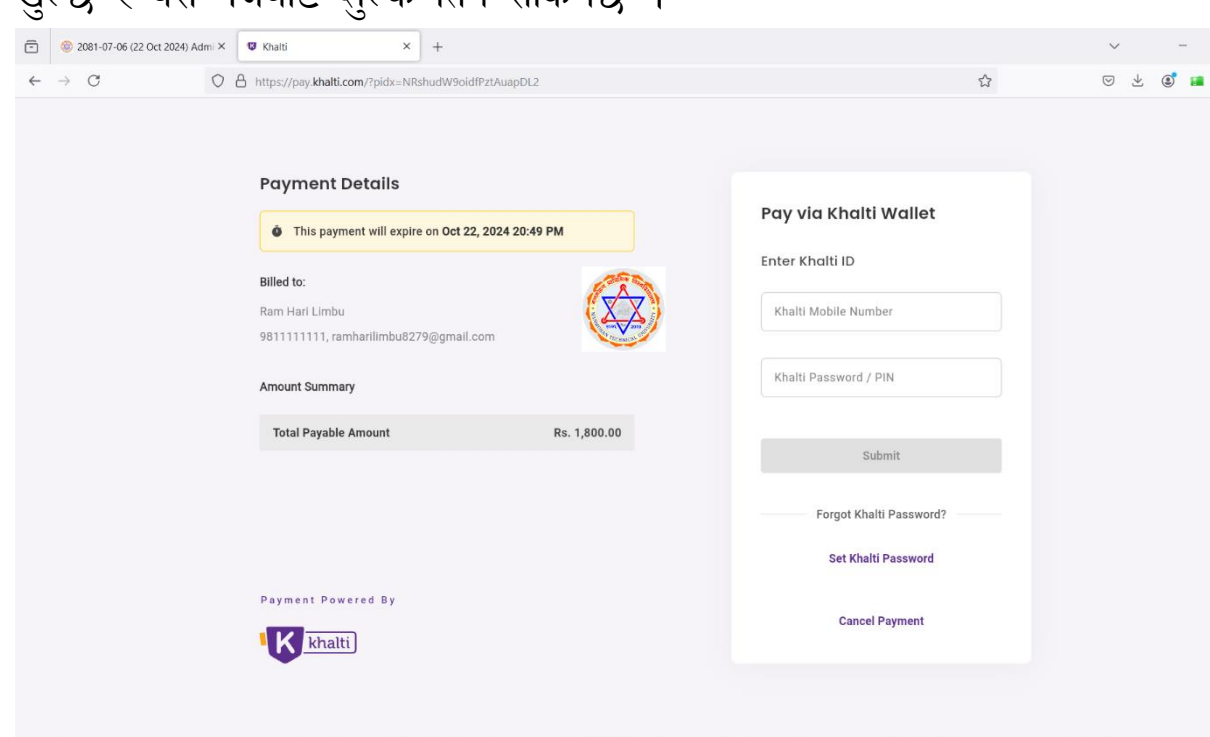

c. अनलाइन पेमेन्ट सिस्टम प्रयोग नगरी बैंकमा भौचर भरेर शुल्क जम्मा गर्न चाहनेहरुकालागि सो भौचर अपलोड गर्ने विकल्प तेस्रो विकल्प हो । यसका लागि तल दिइएको फोटोमा चिन्ह लगाइएको Bank Voucher Rs. 1800/-मा क्लिक गरी बैंकमा शुल्क जम्मा गरेको भौचर रसिदको स्क्यान फोटो अपलोड गर्नु पर्नेछ ।

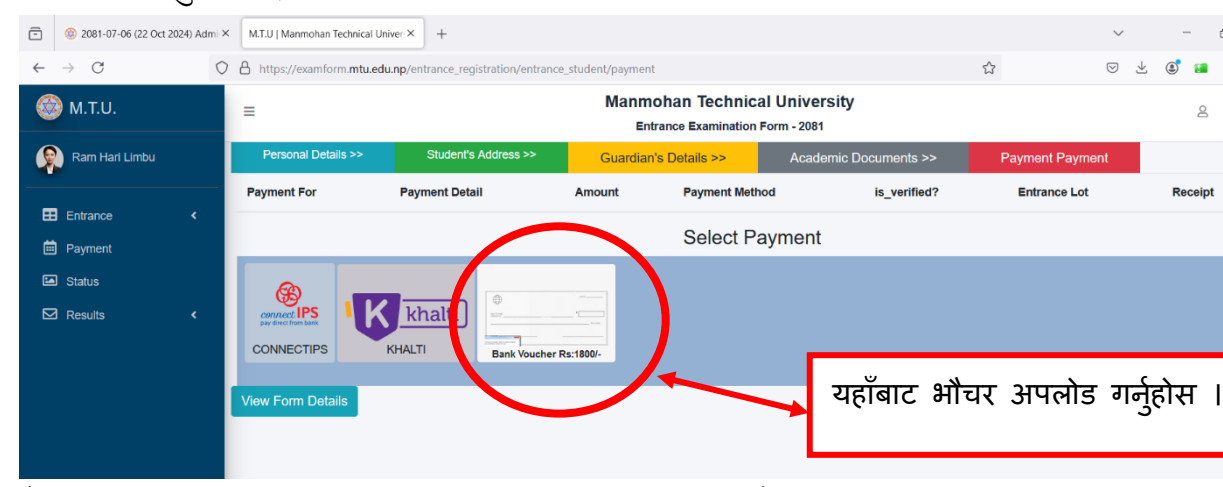

बैंकमा शुल्क जम्मा गर्नकालागि राष्ट्रिय वाणिज्य बैंकको चल्ती खाता नं २३४०१०००००७२८००१ मा "मनमोहन प्राविधिक विश्वविद्यालय" को नाममा भौचरमा प्रयोजन समेत खुलाई जम्मा गर्नु पर्ने छ ।

9३. यसरी कुनै पनि विकल्पबाट प्रवेश परीक्षा शुल्क जम्मा गरिसकेपछि फाराम भर्ने प्रकृय पूरा हुन्छ । भरिसकेको फारामलाई सम्बन्धित परिक्षार्थीले तल दिइए जसरी View Form Details मा क्लिक गरी डाउनलोड गर्न सक्नेछन् । Status मा क्लिक गरी फाराम स्वीकृतिको प्रकृयाको स्थिति हेर्न सकिनेछ ।

| 🎯 м.т.u.       | =                   |                      | Manm         | ohan Technical Ur<br>rance Examination Form | niversity<br>- 2081   |                 | 2       | × |
|----------------|---------------------|----------------------|--------------|---------------------------------------------|-----------------------|-----------------|---------|---|
| Ram Hari Limbu | Personal Details >> | Student's Address >> | Guardian     | 's Details >>                               | Academic Documents >> | Payment Payment |         |   |
|                | Payment For         | Payment Detail       | Amount       | Payment Method                              | is_verified?          | Entrance Lot    | Receipt |   |
| Entrance <     |                     | Select Payment       |              |                                             |                       |                 |         |   |
| Status         | <b>B</b>            |                      |              |                                             |                       |                 |         |   |
| Results <      | CONNECTIPS          | KHALTI Bank Vouch    | er Rs:1800/- |                                             |                       |                 |         |   |
|                | Voucher             |                      |              |                                             |                       |                 |         |   |
|                |                     |                      |              |                                             |                       |                 |         |   |
|                | View Form Details   | )                    |              |                                             |                       |                 |         |   |